## **ICHICO**カードの利用方法

## 1. ICHICOカードのチャージ

全国のセブンイレブンの店内等にあるセブン銀行ATMを使用します。

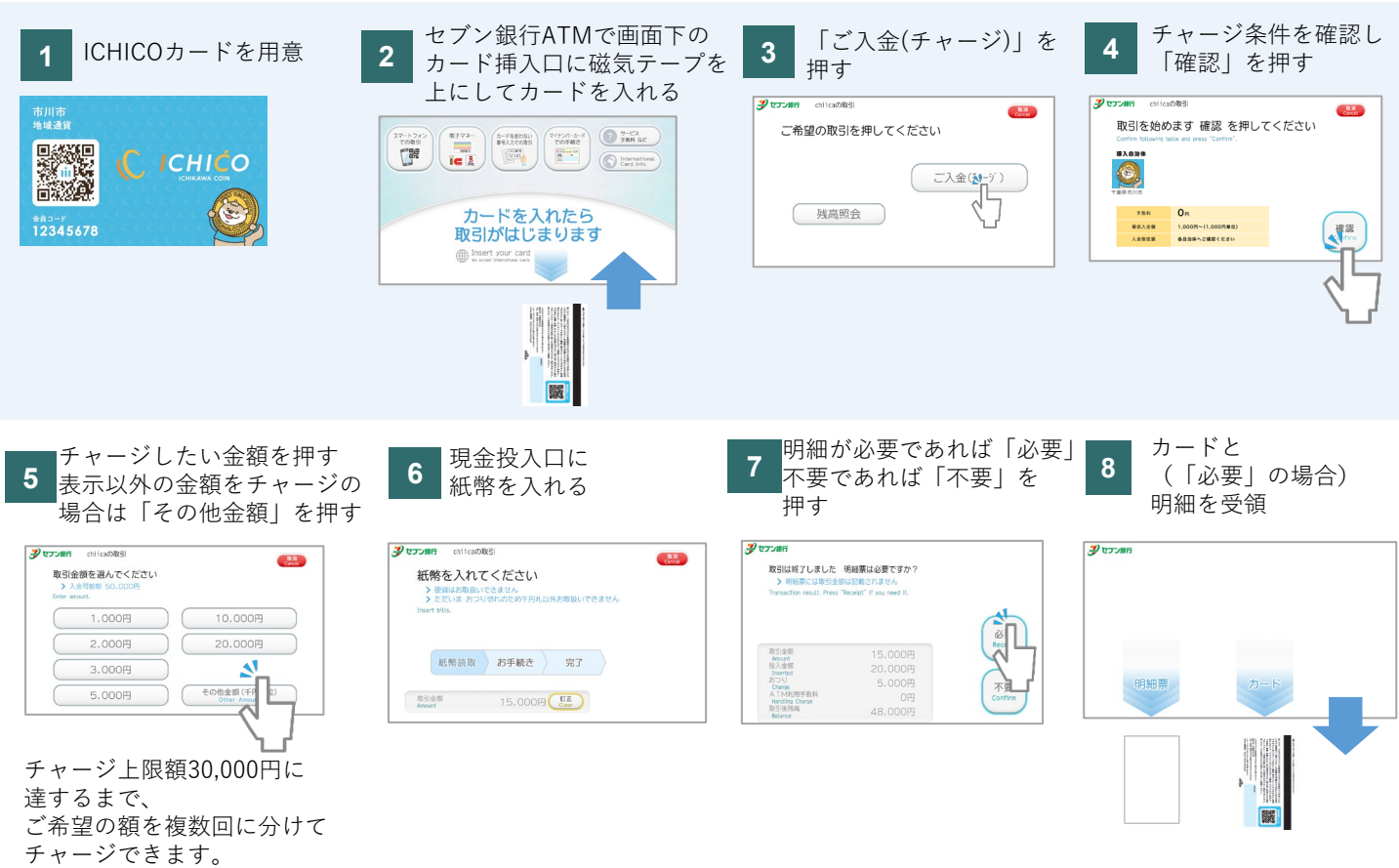

## 2. セブン銀行ATMでのICHICOカードの残高確認

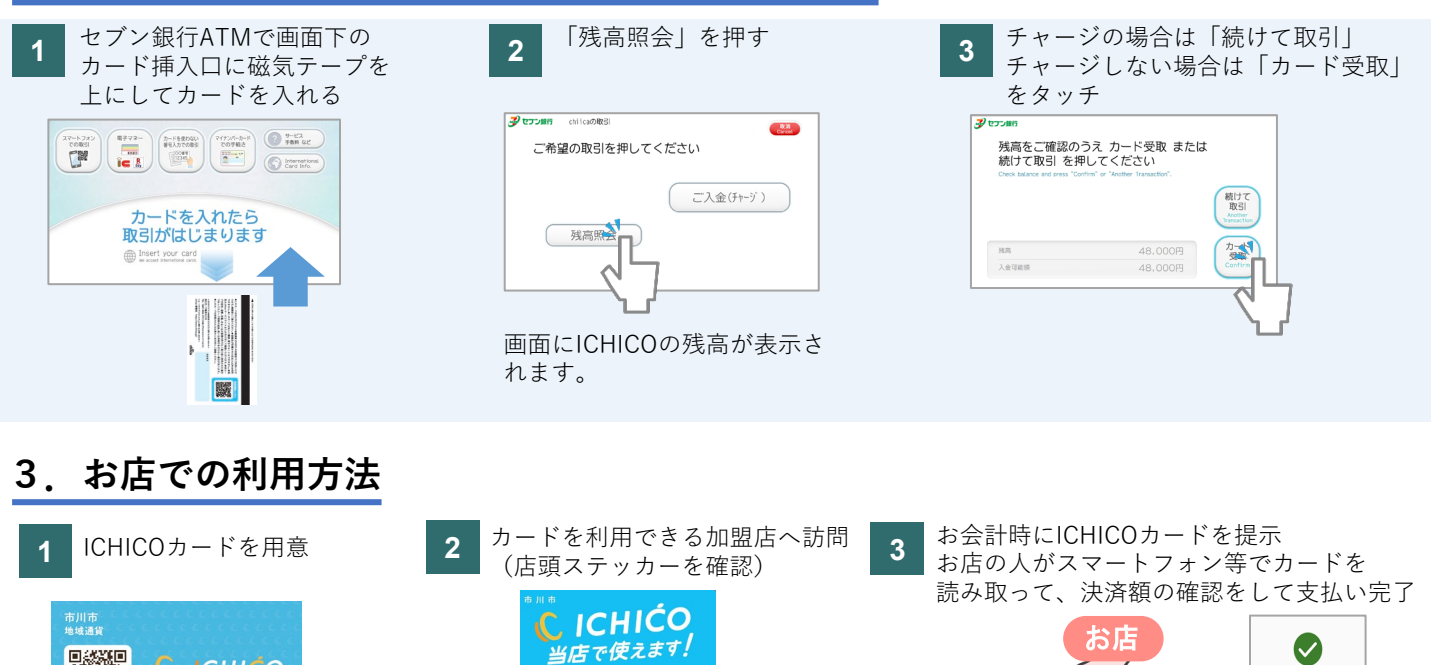

0.5

カードを使える加盟店は、

市公式Webサイトにて

随時更新しています。

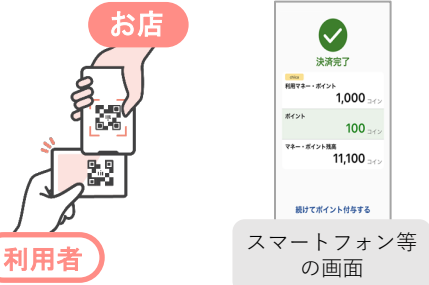